## Instructivo para registrarse como usuario en el Sistema de la IGPJ para la pre-carga de autoridades

Ingresar en un navegador web a la siguiente dirección: www.santafe.gov.ar/tramites/igpj-tramiteweb

Deberá registrarse como usuario del sistema, haciendo clic en donde dice "PRESIONE AQUÍ PARA REGISTRARSE"

| SANTA FE                                                                         | 💄 Registrarse 🛛 Iniciar Sesión 🔅                      |
|----------------------------------------------------------------------------------|-------------------------------------------------------|
| PORTAL DE TRÁMITES Inspección General de Personas Jurídicas - Fiscalia de Estado |                                                       |
| Inicio / Iniciar Sesión de Usuario                                               |                                                       |
|                                                                                  |                                                       |
| Usuario Registrado                                                               | Nuevo Usuario                                         |
| Usuario Contraseña                                                               | Para iniciar un trámite debe registrarse como usuario |
| INGRESAR                                                                         | PRESIONE AQUÍ PARA REGISTRARSE                        |
| ¿Ha olvidado su usuario o contraseña? Presione aquí.                             |                                                       |

A continuación debe completar los datos requeridos en el formulario y hacer clic en "REGISTRAR"

| SANTAFE                                                                                                   | L Registrarse | ➡]Iniciar Sesión | ٥ |
|----------------------------------------------------------------------------------------------------|---------------|------------------|---|
| PORTAL DE TRÁMITES<br>Inspección General de Personas Jurídicas - Fiscalia de Estado                       |               |                  |   |
| Inicio / Nuevo Usuario                                                                                    |               |                  |   |
| Alta Usuario                                                                                              |               |                  |   |
| Complete el formulario                                                                                    |               |                  |   |
| Nombre de usuario \star                                                                                   |               |                  |   |
| Email \star                                                                                               |               |                  |   |
| Confirmar email \star                                                                                     |               |                  |   |
| Código de Verificación *                                                                                  |               |                  |   |
| Le enviaremos una contraseña al e-mail ingresado, así como toda otra información necesaria para ingresar. |               |                  |   |
| REGISTRAR                                                                                                 |               |                  |   |

## El sistema informa la creación del usuario

| SANTAFE                                                                                  | 💄 Registrarse 🛛 Iniciar Sesión 🛛 🌣 |
|------------------------------------------------------------------------------------------|------------------------------------|
| PORTAL DE TRÁMITES<br>Inspección General de Personas Jurídicas - Fiscalia de Estado      |                                    |
| Inicio / Iniciar Sesión de Usuario                                                       |                                    |
| 🗢 El usuario ha sido creado y se le ha enviado un email a la cuenta que registró con sus | datos de acceso 🛛 🕹 🕹              |
| Usuario Registrado                                                                       | Nuevo Usuario                      |

Debe ingresar a su cuenta de correo para obtener los datos de registración que le van a permitir acceder al sistema

| Gmail +                            | C Más 🔻                                                                                                    |
|------------------------------------|----------------------------------------------------------------------------------------------------|
| REDACTAR                           | Principal Social 50+ nuevos<br>YouTube, Google+ Promociones 60+ nuevos<br>Mercado Libre, Mercado Pago, Mercad                   |
| <b>Recibidos (2)</b><br>Destacados | 🗌 🙀 send Registro de usuario - Hola Te has registrado con éxito en el sistema de trámites d                                     |
| Gmail +                            | ← 🖸 🕒 🖬 Más ▾ Más ▾                                                                                                    |
| REDACTAR                           | Registro de usuario Recibidos ×                                                                                                 |
| Recibidos (1)                      | send@example.com                                                                                                    |
| Destacados                         | para mí 🖃                                                                                                    |
| Enviados                           | Hola                                                                                                    |
| Borradores                         | Te has registrado con éxito en el sistema de trámites de la provincia.<br>Podrás ingresar al mismo a través de la siguiente URL |
|                                    | https:// www.santafe.gov.ar/tramites/igpj-tramiteweb/login                                                                      |
|                                    | con los siguientes datos                                                                                                    |
|                                    | usuario: usuario<br>contraseña: b6e21c                                                                                          |

Hacer clic sobre el link o copiar y pegar el mismo en un navegador web

Debe ingresar el nombre de usuario con el que se registró y la contraseña proporcionada en el mail y luego hacer clic en "INGRESAR"

| 💄 Registrarse 🔹 🕄 Iniciar Sesión 🕏                                                                                                    |
|----------------------------------------------------------------------------------------------------|
|                                                                                                    |
|                                                                                                    |
| Nuevo Usuario                                                                                                    |
| Para iniciar el trámite de reempadronamiento u obtener personería<br>jurídica, un representante legal debe registrarse como usuario<br><b>PRESIONE AQUÍ PARA REGISTRARSE</b> |
|                                                                                                    |

Al ingresar por primera vez se le va a solicitar el cambio de contraseña, elija su nueva contraseña y luego hacer clic en "ACEPTAR"

| PORTAL DE TRÁMITES                | calía de Estado     |   |
|-----------------------------------|---------------------|---|
| Inicio / Módulo Usuarios: Modific | ación de Contraseña |   |
| 🕒 Su contraseña ha vencido. Cambi | e su contraseña.    |   |
| Editar Contraseña de Usuari       | 0                   |   |
| Complete el formulario            |                     |   |
| Contraseña actual ★               | *****               |   |
| Contraseña nueva ★                | •••••               |   |
| Reingrese la nueva contraseña ★   | •••••               | ] |
|                                   |                     |   |
| (                                 | ACEPTAR CANCELAR    |   |

Ahora puede iniciar la carga de autoridades de una entidad. Debe hacer clic sobre "Formulario Nuevo"

| SANTA FE                                                                            | 🕈 Inicio 🛛 Formularios 🗸 💄 (usuario) 🗸 |
|-------------------------------------------------------------------------------------|----------------------------------------|
| PORTAL DE TRÁMITES<br>Inspección General de Personas Jurídicas - Fiscalia de Estado |                                        |
| Inicio / Inicio                                                                     |                                        |
| C La contraseña ha sido editada                                                     | ×                                      |
| Formularios                                                                         | L Usuario                              |
| + Formulario Nuevo                                                                  | 🔒 Cambiar la contraseña                |

Es este formulario primero busque la entidad para la cual va a cargar las autoridades. Para ello escriba parte del nombre de la misma y luego debe hacer clic en "BUSCAR"

## Nota: En primer término ingrese solo una parte representativa del nombre (no complete todos los campos), Por ejemplo si la Asociación se llama "Asociación Civil Bochas Club de Amigos" Ingrese:

|      | Cuit           | ingrese el cuit sin guiones |      |           |             |
|------|----------------|-----------------------------|------|-----------|-------------|
|      | Legajo         |                             |      |           |             |
|      | Nombre Entidad | bochas club                 |      |           |             |
|      | Tipo Entidad   | Seleccione 🔹                |      |           |             |
|      | Localidad      |                             |      |           |             |
|      | (              | BUSCAR                      |      |           |             |
|      |                | $\smile$                    |      |           |             |
| Cuit | Legajo         | Nombre                      | Тіро | Localidad | Seleccionar |

Se mostrarán todas las entidades que cumplan con lo solicitado

|             | Legajo         |                                             |            |          |               |
|-------------|----------------|---------------------------------------------|------------|----------|---------------|
|             | Nombre Entidad | bochas club                                 |            |          |               |
|             | Tipo Entidad   | Seleccione 🔻                                |            |          |               |
|             | Localidad      |                                             |            |          |               |
|             |                | BUSCAR                                      |            |          |               |
|             |                |                                             |            |          |               |
| 99000012374 | 321            | BOCHAS CLUB 1° DE MAYO                      | Asociación | GRUTLY   | ✓ SELECCIONAR |
| 99000088915 | 11535          | BOCHAS CLUB 1 DE JULIO                      | Asociación | RAFAELA  | SELECCIONAR   |
| 30707240241 | 8694           | BOCHAS CLUB BARTOLOME MITRE                 | Asociación | SANTA FE | ✓ SELECCIONAR |
| 33692413909 | 9199           | BOCHAS CLUB EL LITORAL                      | Asociación | SANTA FE |               |
| 30711650535 | 3242           | BOCHAS CLUB FRENCH                          | Asociación | SANTA FE | SELECCIONAR   |
| 99000012714 | 3016           | BOCHAS CLUB LA PAMPITA                      | Asociación | SANTA FE | SELECCIONAR   |
| 99000012706 | 5602           | BOCHAS CLUB LOS 40                          | Asociación | SANTA FE |               |
| 99000012692 | 4465           | BOCHAS CLUB LOS ASES                        | Asociación | SANTA FE | SELECCIONAR   |
| 99000012684 | 3080           | BOCHAS CLUB LOS CUARENTA (ASOCIACION CIVIL) | Asociación | SANTA FE |               |
| 99000038454 | 5858           | BOCHAS CLUB LOS POQUITOS                    | Asociación | SANTA FE | SELECCIONAR   |

Para reducir la cantidad de resultados puede escribir parte del nombre y la localidad Cuando encuentre la entidad haga clic en "SELECCIONAR"

| <b>Q</b> Buscar Entidades |           |                                |            |            |             |
|---------------------------|-----------|--------------------------------|------------|------------|-------------|
| Cui                       | it 🔞 ingr | ese el cuit sin guiones        |            |            |             |
| Legaj                     | 0         |                                |            |            |             |
| Nombre Entida             | d biblio  | iteca                          |            |            |             |
| Tipo Entidad              | d Sele    | eccione •                      |            |            |             |
| Localida                  | d san j   | avier                          |            |            |             |
|                           | BUS       | CAR                            |            |            |             |
| Cuit Leg                  | ajo       | Nombre                         | Тіро       | Localidad  | Seleccionar |
| 30707808655 692           | 4         | BIBLIOTECA POPULAR JULIO MIGNO | Asociación | SAN JAVIER |             |

Para cargar los integrantes haga clic en "ACEPTAR"

| Cuit              | Legajo                  | Nombre                         | Тіро       | Localidad  | Seleccionar   |
|-------------------|-------------------------|--------------------------------|------------|------------|---------------|
| 30707808655       | 6924                    | BIBLIOTECA POPULAR JULIO MIGNO | Asociación | SAN JAVIER | ✓ SELECCIONAR |
|                   |                         |                                |            |            |               |
| Datos del trámite | 5                       |                                |            |            |               |
| Complete el form  | ulario                  |                                |            |            |               |
|                   | Tramite tipo \star 🛛 IN | FORME DE NUEVAS AUTORIDADES 🔻  |            |            |               |
|                   | Entidad \star 🛛 🛛       | BLIOTECA POPULAR JULIO MIGNO 🔻 |            |            |               |
|                   |                         |                                |            |            |               |
|                   |                         | TEPTAR                         |            |            |               |
|                   |                         | LEPTAR                         |            |            |               |

Se muestran los datos de la entidad, para cargar los integrantes haga clic en "AGREGAR INTEGRANTE"

Si no es la entidad correcta haga clic en "ELIMINAR FORMULARIO" y realice la nueva búsqueda para seleccionar la entidad correcta

| CEl formulario se creó correctan | iente ×                             |
|----------------------------------|-------------------------------------|
| Datos de la Entidad              |                                     |
| Tipo de Asociación               | Asociación                          |
| CUIT                             | 30707808655                         |
| Nombre                           | BIBLIOTECA POPULAR JULIO MIGNO      |
| Teléfono fijo                    | 424161                              |
| Teléfono Celular                 |                                     |
| Calle                            | SAN MARTIN                          |
| Nro                              | 1811                                |
| Piso                             | 0                                   |
| Depto/Ofic                       |                                     |
| Localidad                        | SAN JAVIER                          |
| Código de Verificación           | b576e7f003c024164683500793dc3f8a    |
| Actualizado                      | 24-05-2017 09:22                    |
| Creado                           | 24-05-2017 09:22                    |
|                                  |                                     |
| Comisión Directiva actua         | l / Autorizados para el trámite     |
|                                  |                                     |
| AGREGAR INTEGRANTE               |                                     |
|                                  |                                     |
|                                  |                                     |
| ELIMINAR FORMULARIO              | AIMPRIMIR FORMULARIO PARA PRESENTAR |
| AGREGAR INTEGRANTE               | AIMPRIMIR FORMULARIO PARA PRESENTAR |

Complete todos los datos de cada integrante de la entidad y haga clic en "GUARDAR"

Para cargar el domicilio del integrante, si el domicilio del mismo no es en la provincia de Santa Fe, el sistema le permite escribir la localidad. En el caso que el mismo tenga domicilio en la provincia de Santa Fe, debe seleccionar primero la provincia, luego el departamento y por último la localidad.

| Agregar Integrante                     |                                            |
|----------------------------------------|--------------------------------------------|
| Datos Personalies                      |                                            |
| cum /cult. /col 🕳 🤇                    | Ping we dealthadhad is gaines. 99000000007 |
| Specific Process #                     | Faica •                                    |
| Number •                               | 3055                                       |
| Apellida •                             | GARDA                                      |
| Fealus de Nacionieria / Caralitación 🖷 | 01 - 01 - 1960 -                           |
| lines +                                | Maxsino •                                  |
| Padenicia -                            | EMPLEADO                                   |
| Prp -                                  | No ·                                       |
| Datasia Civil 🖷                        | Canadola •                                 |
| Nasionalidad •                         | Argentina                                  |
| Domidito                               |                                            |
|                                        | Accepting -                                |
| Provincia                              | SANTAFE                                    |
| Departments                            | SANJAVER -                                 |
| Localizati                             | SANJAVER -                                 |
| Die La abiei                           |                                            |
| Caller Rules +                         | SANMARTN                                   |
| No                                     | 151                                        |
| Pas                                    |                                            |
| Dpts/DF                                |                                            |
| Otros Datos                            |                                            |
|                                        | No. 1                                      |
| Annual part of device a                | 9 I                                        |
| Terr Den 1                             | 3 •                                        |
| Órgana                                 | Contaión Direction -                       |
| Lings                                  | PRESCENTE                                  |
|                                        | Or o Cargo                                 |
| Feedbarde Inizia del Cargo •           | 01 - 01 - 2017 -                           |
| Dumo tile del Cargo (menoro) +         | 24                                         |
|                                        |                                            |
|                                        | GUARDAR                                    |

Cuando guarde los datos del integrante el sistema informa que el integrante ha sido creado y se mostrarán algunos de los datos del mismo

| Tine de Anesier      | the environment         |               |        |            |                           |          |
|----------------------|-------------------------|---------------|--------|------------|---------------------------|----------|
| TIPO DE ASOCIAC      | 101 ASOCIACION          |               |        |            |                           |          |
| Nom                  |                         | ILLIO MIGNO   |        |            |                           |          |
| Találana             | Ele conce               | JULIO MIGNO   |        |            |                           |          |
| Teléfono Celi        | 11]0 424161             |               |        |            |                           |          |
| receiving cett       |                         |               |        |            |                           |          |
|                      | Nro 1911                |               |        |            |                           |          |
|                      | Piso 0                  |               |        |            |                           |          |
| Depto//              | Ofic                    |               |        |            |                           |          |
| Locali               | dad SAN JAVIER          |               |        |            |                           |          |
| Código de Verificao  | ión cbd24a9i4a0e50e68i4 | 8d49fc3177433 |        |            |                           |          |
| Actualiz             | ado 24-05-2017 09:37    |               |        |            |                           |          |
| Cre                  | ado 24-05-2017 09:22    |               |        |            |                           |          |
|                      |                         |               |        |            |                           |          |
| omisión Directiva ac | tual / Autorizados para | el trámite    |        |            |                           |          |
| uit/ Cuil/ Cdi       | Tipo de Persona         | Apellido      | Nombre | Cargo      | Autorizado por el trámite | Acciones |
| 900000007            | fisica                  | GARCIA        | JOSE   | PRESIDENTE | no                        | ۰ /      |
|                      |                         |               |        |            |                           |          |
|                      |                         |               |        |            |                           |          |

Para continuar agregando todos los integrantes hacer clic en "AGREGAR INTEGRANTE".

| Comisión Directiva | actual / Autorizados pa | ara el trámite |        |            |                           |          |
|--------------------|-------------------------|----------------|--------|------------|---------------------------|----------|
| Cuit / Cuil / Cdi  | Tipo de Persona         | Apellido       | Nombre | Cargo      | Autorizado por el trámite | Acciones |
| 9900000007         | fisica                  | GARCIA         | JOSE   | PRESIDENTE | si                        | ۲        |
| AGREGAR INTEGRA    | INTE                    |                |        |            |                           |          |

Si necesita corregir algún dato relacionado con un integrante debe hacer clic en el lápiz que está debajo en la columna "Acciones" y en el renglón correspondiente al integrante cuyos datos hay que actualizar

| Comisión Directiva actual / Autorizados para el trámite |                 |          |        |            |                           |                  |
|---------------------------------------------------------|-----------------|----------|--------|------------|---------------------------|------------------|
| Cuit / Cuil / Cdi                                       | Tipo de Persona | Apellido | Nombre | Cargo      | Autorizado por el trámite | Acciones         |
| 9900000007                                              | fisica          | GARCIA   | JOSE   | PRESIDENTE | si                        | • 🗸 ┥            |
|                                                         |                 |          |        |            |                           |                  |
| AGREGAR INTEGRAM                                        | ITE             |          |        |            |                           |                  |
|                                                         |                 |          |        |            |                           |                  |
| ELIMINAR FORMULA                                        | RIO             |          |        |            | 🚔 IMPRIMIR FORMULARI      | O PARA PRESENTAR |

Para imprimir el formulario para presentarlo en la IGPJ debe hacer clic en "IMPRIMIR FORMULARIO PARA PRESENTAR"

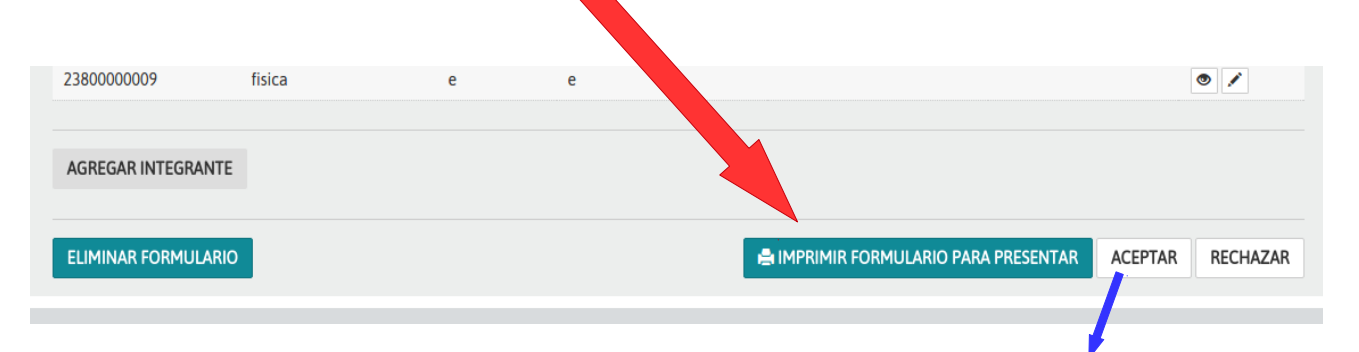

<u>No</u> debe presionar el botón aceptar (eso lo hará el profesional al concluir el trámite). Solo imprima el formulario y preséntenlo.

Recuerde que cada vez que agrega un integrante o realiza un cambio en el formulario se genera un nuevo código para el formulario, se debe presentar impresa la última versión del formulario y el mismo debe ser firmado por los representantes legales y dichas firmas deben estar certificadas.